#### GỢI Ý HƯỚNG DẪN HỌC SINH TỰ HỌC (Đối với học sinh không thể học tập trực tuyến) Môn Tin Học

### A. PHÀN BÀI HỌC TUẦN 11

#### 1) Mục tiêu

- Biết được khái niệm liên kết giữa các bảng
- Biết được ý nghĩa của việc liên kết các bảng với nhau
- Biết cách thiết lập mối quan hệ
- Thiết lập được liên kết các bảng trong Microsoft Access

### 2) Giáo viên biên soạn Tài liệu học tập và Phiếu hướng dẫn học sinh tự học PHIẾU HƯỚNG DẪN HỌC SINH TỰ HỌC

| NỘI DUNG                                  | GHI CHÚ                                                                                                    |
|-------------------------------------------|----------------------------------------------------------------------------------------------------|
| Tên bài học/<br>chủ đề                    | LIÊN KẾT GIỮA CÁC BẢNG                                                                                                    |
| Hoạt động 1:<br>Liên kết giữa<br>các bảng | <ol> <li>Khái niệm<br/>Trong CSDL, các bảng thường có liên quan với nhau. Khi xây dựng CSDL, liên<br/>kết được tạo giữa các bảng cho phép tổng hợp dữ liệu từ nhiều bảng.</li> <li>Kĩ thuật tạo mối liên kết giữa các bảng</li> </ol>                                                                                                    |
|                                           | <ul> <li>(1) Chọn Tools → Relationships hoặc nháy nút lệnh (Relationships).</li> <li>(2) Chọn các bảng (và mẫu hỏi) cần thiết lập liên kết.</li> <li>(3) Chọn trường liên quan từ các bảng (và mẫu hỏi) liên kết, rồi nháy Create để tạo liên kết.</li> <li><i>Ví dụ</i>: Thực hiện ví dụ SGK<sub>58, 59, 60</sub>.</li> <li><u>Ví dụ</u>: Trong bài toán quản lí bán hàng tại một cửa hàng, dựa trên tập hợp các hoá đơn bán hàng, ta đã xây dựng một CSDL là KINH_DOANH.MDB có các bảng với các</li> </ul> |
|                                           | <ul> <li>trường tương ứng như sau:</li> <li>KHACH_HANG: Ma_khach_hang (mã khách hàng), Ho_ten (họ tên), Dia_chi (địa chỉ).</li> <li>MAT_HANG: Ma_mat_hang (mã mặt hàng), Tên_mat_hang (tên mặt hàng), Don_gia (đơn giá).</li> <li>HOA_DON: So_hieu (số hiệu), Ma_khach_hang (mã khách hàng), Ma_mat_hang (mã mặt hàng), So_luong (só lượng), Ngay_giao_hang (ngày giao hàng).</li> </ul>                                                                                                    |

Ta sẽ lập các liên kết giữa bảng KHACH HANG và bảng HOA DON trên cơ sở các trường Ma\_khach\_hang và liên kết giữa bảng MAT\_HANG và bảng HOA\_DON trên cơ sở các trường Ma\_mat\_hang. 1\_ Mở cửa sổ CSDL **KINH\_DOANH**.MDB. Nháy nút 📴 trên thanh công cụ hoăc chon Tools / Relationships. 2\_ Nháy chuột phải vào vùng trống trong cửa số **Relationships** để xuất hiện bảng chọn tắt, sau đó chọn mục Show Table... trong bảng chọn tắt, xuất hiện hộp thoai Show Table. 3\_ Trong hộp thoại Show Table (H.22a) chọn các bảng (HOA\_DON, KHACH HANG, MAT HANG) để tao mối liên kết bằng cách chon bảng rồi nháy Add. Cuối cùng nháy Close. **?** Show Table Tables Queries Both Add 📲 🖥 Relationships Close HOA DON KHACH\_HANG MAT\_HANG HOA\_DON So don Ma khach ha Ma\_mat\_hang Ma\_khach\_hang Ho\_ten Ten\_mat\_hang Ma\_mat\_hang Dia\_chi Don\_gia So\_luong Ngay\_giao\_hang > a) b) Hình 22. Tao mối liên kết giữa các bảng 4 Ta thấy các bảng vừa chon xuất hiện trên cửa số **Relationships** (H.22b). Di chuyển các bảng sao cho hiển thị hết chúng trên cửa sổ. 5\_ Để thiết lập mối liên kết giữa trường Ma\_khach\_hang trong bảng KHACH\_HANG với trường Ma\_khach\_hang trong bảng HOA\_DON; nháy trường Ma\_khach\_hang trong bảng KHACH HANG, kéo nó qua trường Ma\_khach\_hang trong bång HOA\_DON. Hộp thoại Edit Relationships xuất hiên. Edit Relationships ? Table/Query: Related Table/Query: OK KHACH HANG V HOA DON Cancel Ma khach hang 😪 Ma khach hang ~ Join Type.. v Create New.. Enforce Referential Integrity Cascade Update Related Fields Cascade Delete Related Records Relationship Type: One-To-Many Hình 23. Mô tả tính chất của liên kết

|                  | 6_ Trong hộp thoại Edit Relationships (H.23), chọn Enforce Referential<br>Integrity để thiết đặt tính toàn vẹn tham chiếu, và nháy Create. Access tạo một<br>đường nối giữa hai bảng để thể hiện mối liên kết.                                                 |
|------------------|----------------------------------------------------------------------------------------------------|
|                  | 7_ Tương tự như vậy, thiết lập liên kết giữa bảng MAT_HANG và bảng<br>HOA_DON. Cuối cùng ta có sơ đồ liên kết như trên H.24.                                                                                                    |
|                  | Relationships       KHACH_H     MAT_HANG       Ma_khach_hang     MAT_HANG       Ho_ten     Ma_mat_hang       Dia_chi     So_don       Ma_khach_hang     so       Ma_khach_hang     so       Ma_mat_hang     so       So_luong     Ngay_giao_hang               |
|                  | Hình 24. Sơ đồ liên kết                                                                                                    |
|                  | 8_ Nêu cân xóa một môi liên kêt, nháy vào đường nôi thê hiện môi liên kêt giữa hai<br>bảng để chọn nó rồi nhấn phím <b>Delete</b> . Nếu muốn sửa mối liên kết, nháy đúp<br>vào đường nối thể hiện mối liên kết để mở lại hộp thoại <b>Edit Relationships</b> . |
|                  | 9_ Cuối cùng nháy nút 🔀 để đóng cửa sổ <b>Relationships</b> . Nháy <b>Yes</b> để lưu lại liên kết.                                                                                                    |
| Hoạt động 2:     | Câu 1: Liên kết giữa các bảng cho phép:                                                                                                    |
| Kiểm tra, đánh   | A Tránh được dư thừa dữ liệu                                                                                                    |
| giá quá trình tự | B Có thể có được thông tin tổng hợp từ nhiều bảng                                                                                                    |
| học.             | C Nhất quán dữ liệu                                                                                                    |
|                  | D Tất cả các lợi ích các câu đã nêu                                                                                                    |
|                  | Câu 2: Khi muốn thiết lập liên kết giữa hai bảng thì mỗi bảng phải có:                                                                                                    |
|                  | A Khóa chính giống nhau                                                                                                    |
|                  | B Số trường bằng nhau                                                                                                    |
|                  | C Số bản ghi bằng nhau                                                                                                    |
|                  | D Tất cả đều sai                                                                                                    |
|                  | Câu 3: Muốn xóa liên kết giữa 2 bảng , trong cửa sổ Relationships ta thực hiện:                                                                                                    |
|                  | A Chọn 2 bảng và nhấn phím delete                                                                                                    |
|                  | B Chọn đường liên kết giữa 2 bảng đó và nhấn phím delete                                                                                                    |
|                  | C Chọn tất cả các bảng và nhấn phím delete                                                                                                    |
|                  | D Tất cả đều sai                                                                                                    |
|                  | Câu 4: Các bước để tạo liên kết với bảng là:                                                                                                    |
|                  | <ol> <li>Tạo liên kết đôi một giữa các bảng.</li> </ol>                                                                                                    |
|                  | 3. Đóng hộp thoại Relationships/ Yes để lưu lại.                                                                                                    |
|                  | 4. Chọn các bảng sẽ liên kêt.                                                                                                    |
|                  | B. 2, 3, 4, 1                                                                                                    |
|                  | C. 1, 2, 3, 4                                                                                                    |
|                  | D. 4, 2, 3, 1                                                                                                    |

| Câu 5: Để tạo liên kết giữa các bảng, ta chọn:<br>A. Edit/ Insert/ Relationships<br>B. Tool/ Relationships<br>C. Tool/ Relationships hoặc nháy nút |
|----------------------------------------------------------------------------------------------------|
| D.Tất cả đều đúng.                                                                                                    |

-----000------

## PHIẾU ĐỀ HỌC TẬP TUẦN 11

Họ và tên: ..... Lớp:....

1. Khái niệm

# **Chương II: HỆ QUẢN TRỊ CƠ SỞ DỮ LIỆU Bài 7: LIÊN KẾT GIỮA CÁC BẢNG**

Trong CSDL là: 2. Kĩ thuật tạo mối liên kết giữa các bảng ..... Bước 1: ..... Bước 2: ..... ..... ..... ..... Kết quả: ..... .....